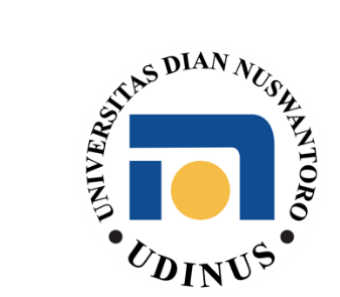

## PANDUAN PENGGUNAAN

## VPN (?)

**UNTUK PERANGKAT IOS (IPhone)** 

1) Download aplikasi OpenVPN Connect di App Store atau kunjungi link berikut <u>https://apps.apple.com/us/app/openvpn-connect-openvpn-app/id590379981</u>

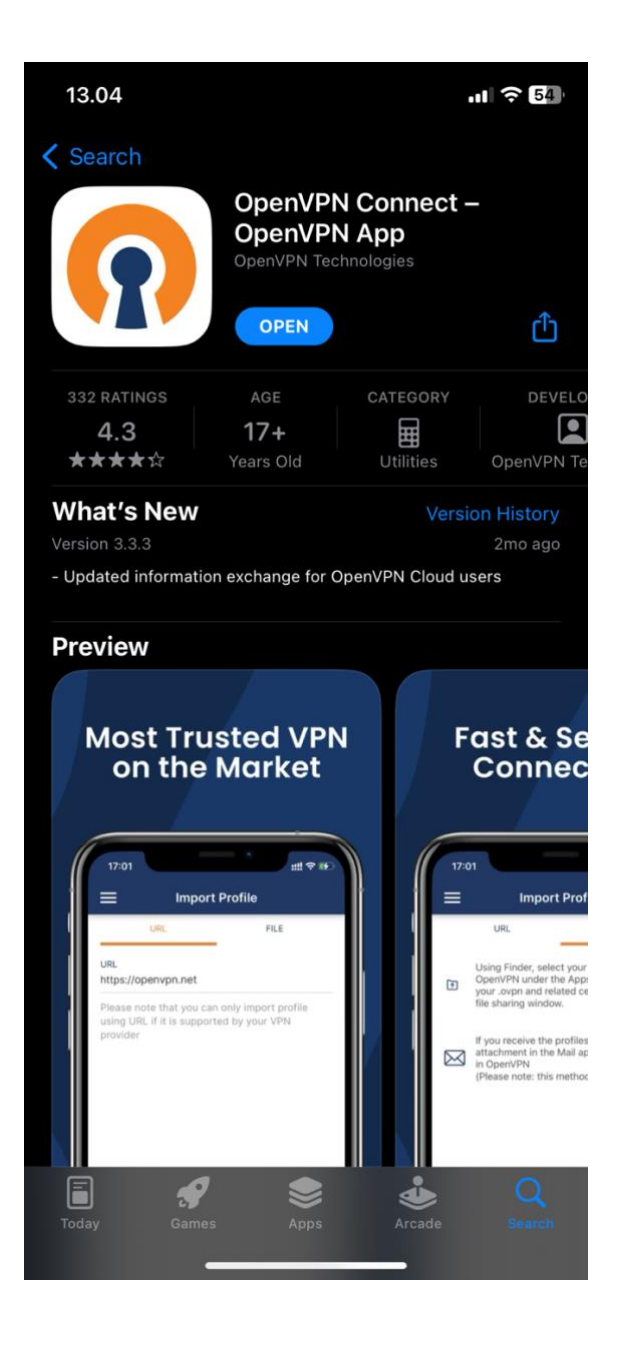

2) Siapkan file konfigurasi openvpn client lalu buka file tersebut

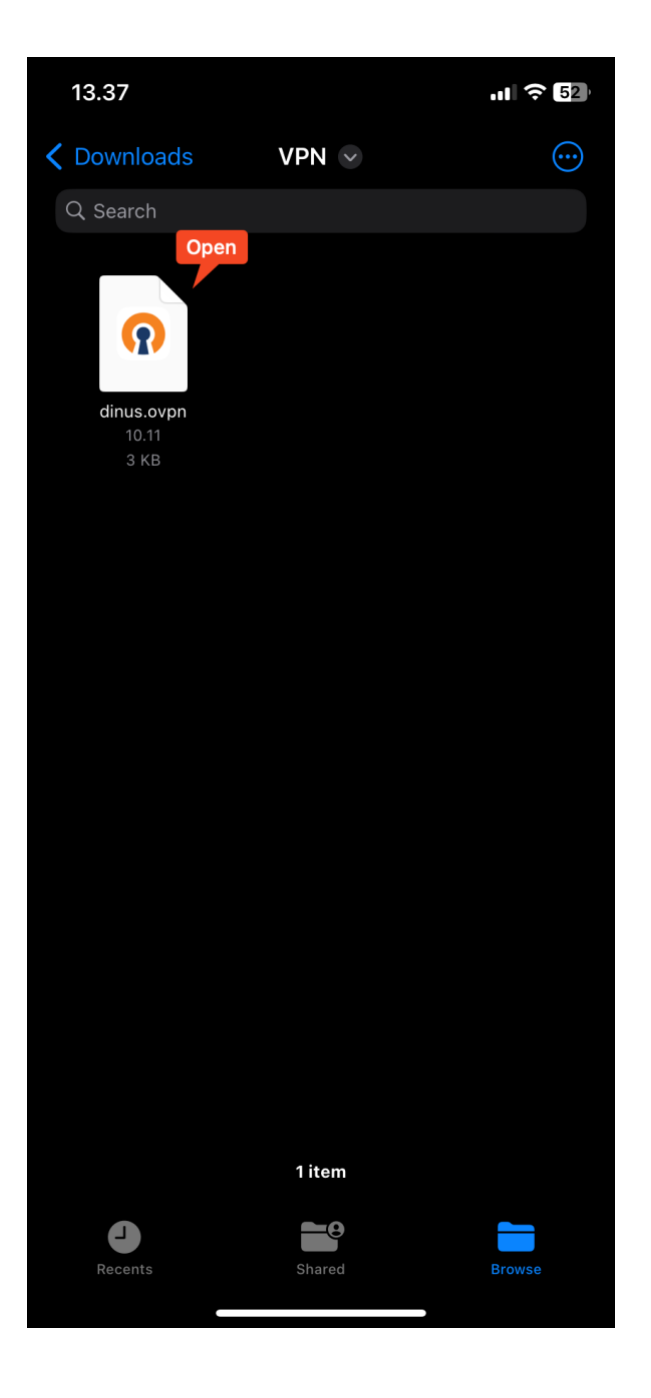

## 3) Klik icon **share** lalu pilih open with **openvpn**

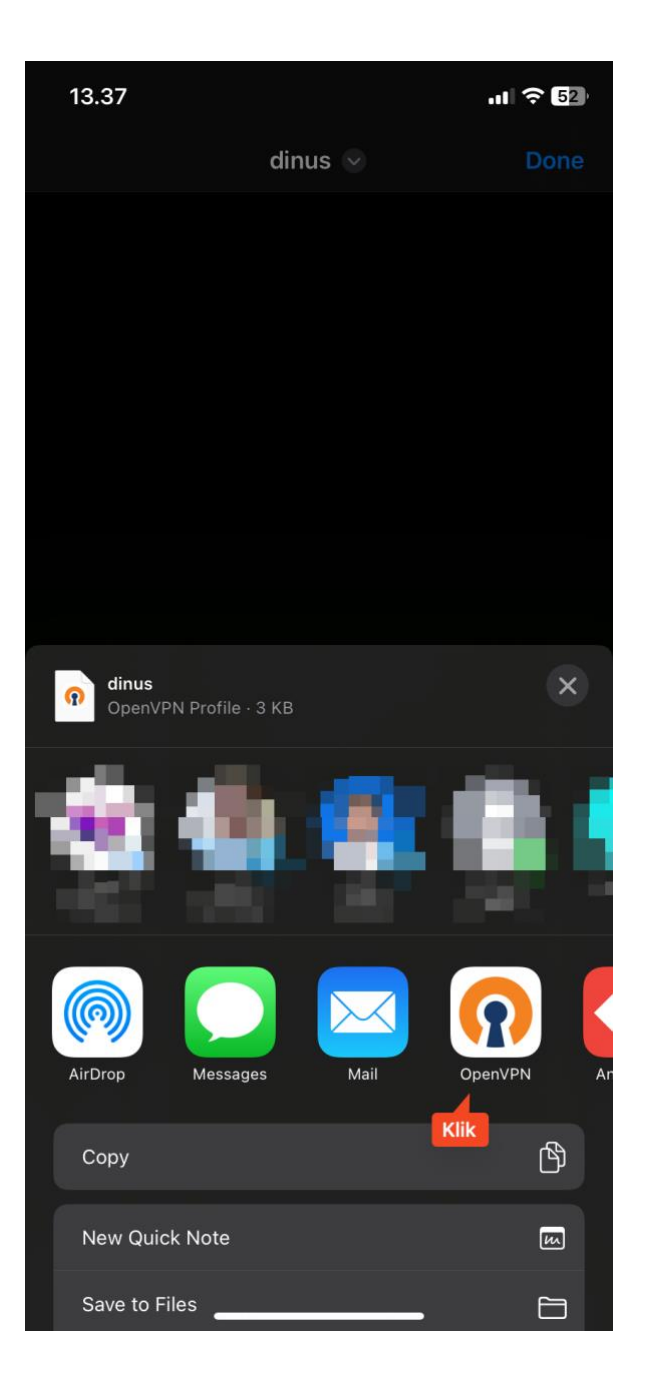

## 4) Klik add untuk menambah profile OpenVPN, lalu klik Connect

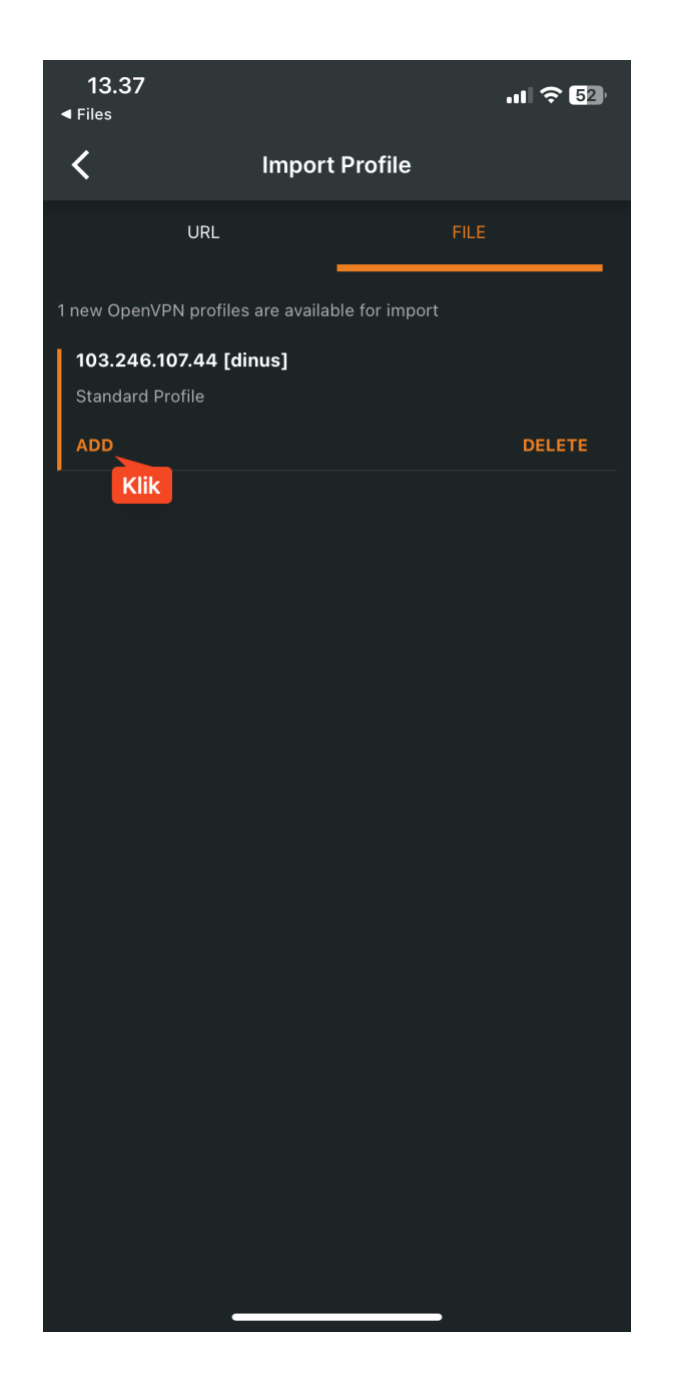

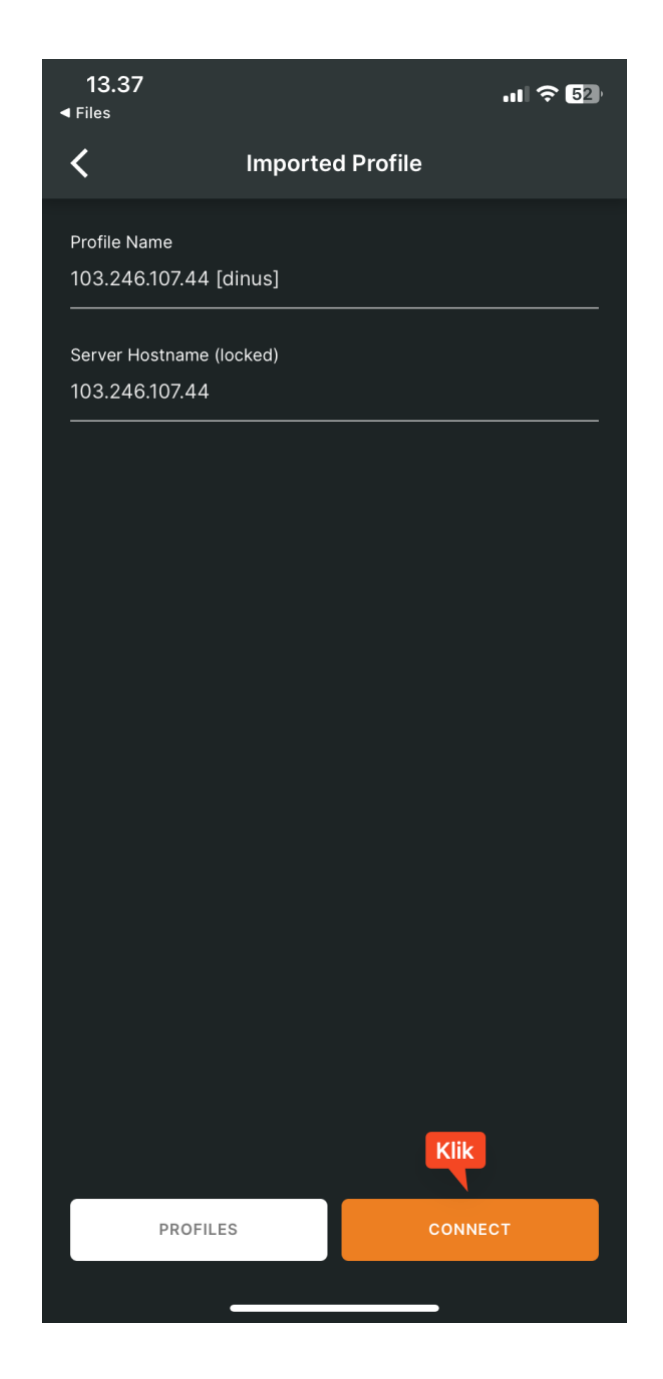

5) Klik allow untuk memberi perijinan IPhone kalian untuk terkoneksi ke jaringan VPN lalu masukkan passcode IPhone kalian

| 13.38<br>Files |                                                                                                    |             | ul ? 52 |
|----------------|----------------------------------------------------------------------------------------------------|-------------|---------|
| <              | Imported Profile                                                                                                    |             |         |
|                |                                                                                                    |             |         |
|                |                                                                                                    |             |         |
|                |                                                                                                    |             |         |
|                | "OpenVPN" Would Like to<br>Add VPN Configurations<br>All network activity on this iPhone may<br>be filtered or monitored when using<br>VPN. |             |         |
|                | Allow                                                                                                    | Don't Allow |         |
|                | Klik                                                                                                    |             |         |
|                | PROFILES                                                                                                    |             |         |
|                |                                                                                                    |             |         |

6) Tunggu hingga proses selesai, OpenVPN akan terkoneksi

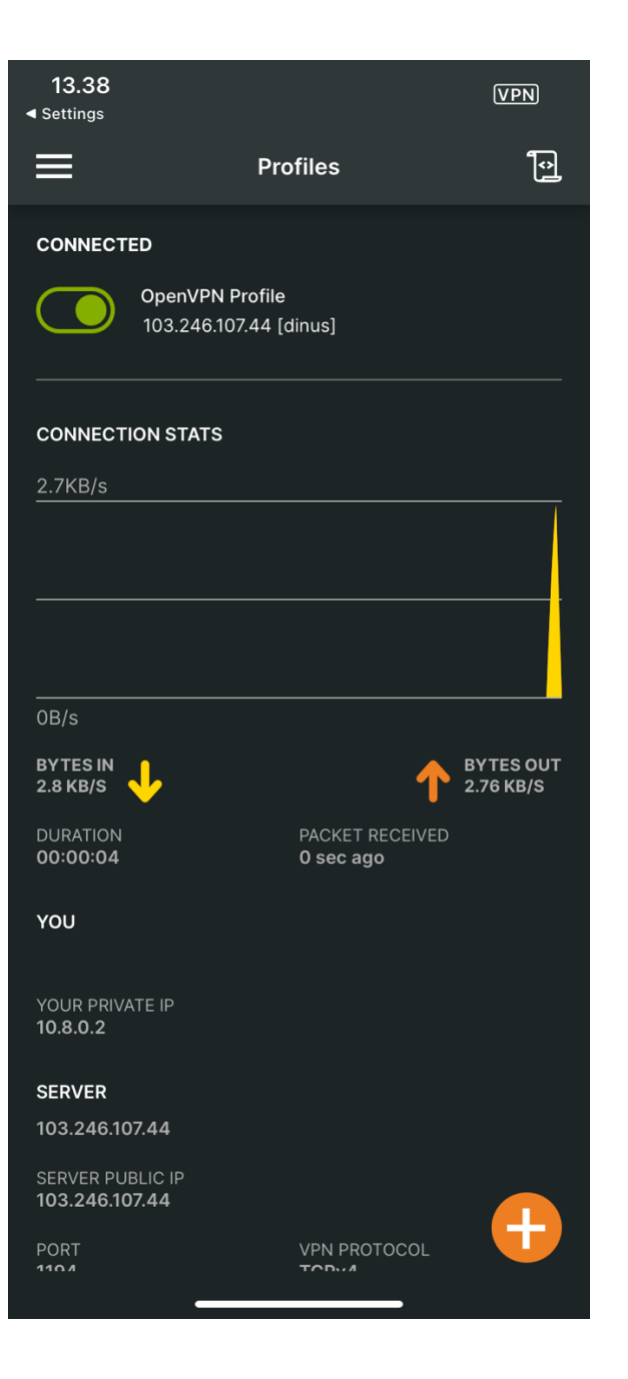